## **Instruction - Online Application Form**

- Please access the link below and refer to the below screenshots as a guideline. <u>https://crovisa.mvep.hr/default.aspx?langId=en</u>
  - Language selection is available on the above and right side of page link. Once you chose the language then click on **ENTER new application**
  - After you have completed data entry in the first page, you will find an automatic important notice tab which provides both **Serial number** and **PIN** for your reference. In additional revision, you can select **CONTINUE application entry**, Finalize

## **Important Reminder:**

After clicking on "**Finalize**" tab, applicants will not be able to revise the online application form and they will need to start a fresh one.

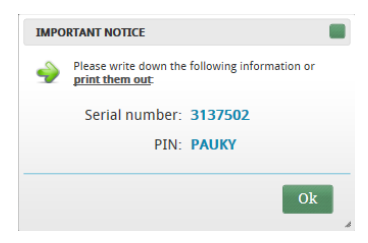

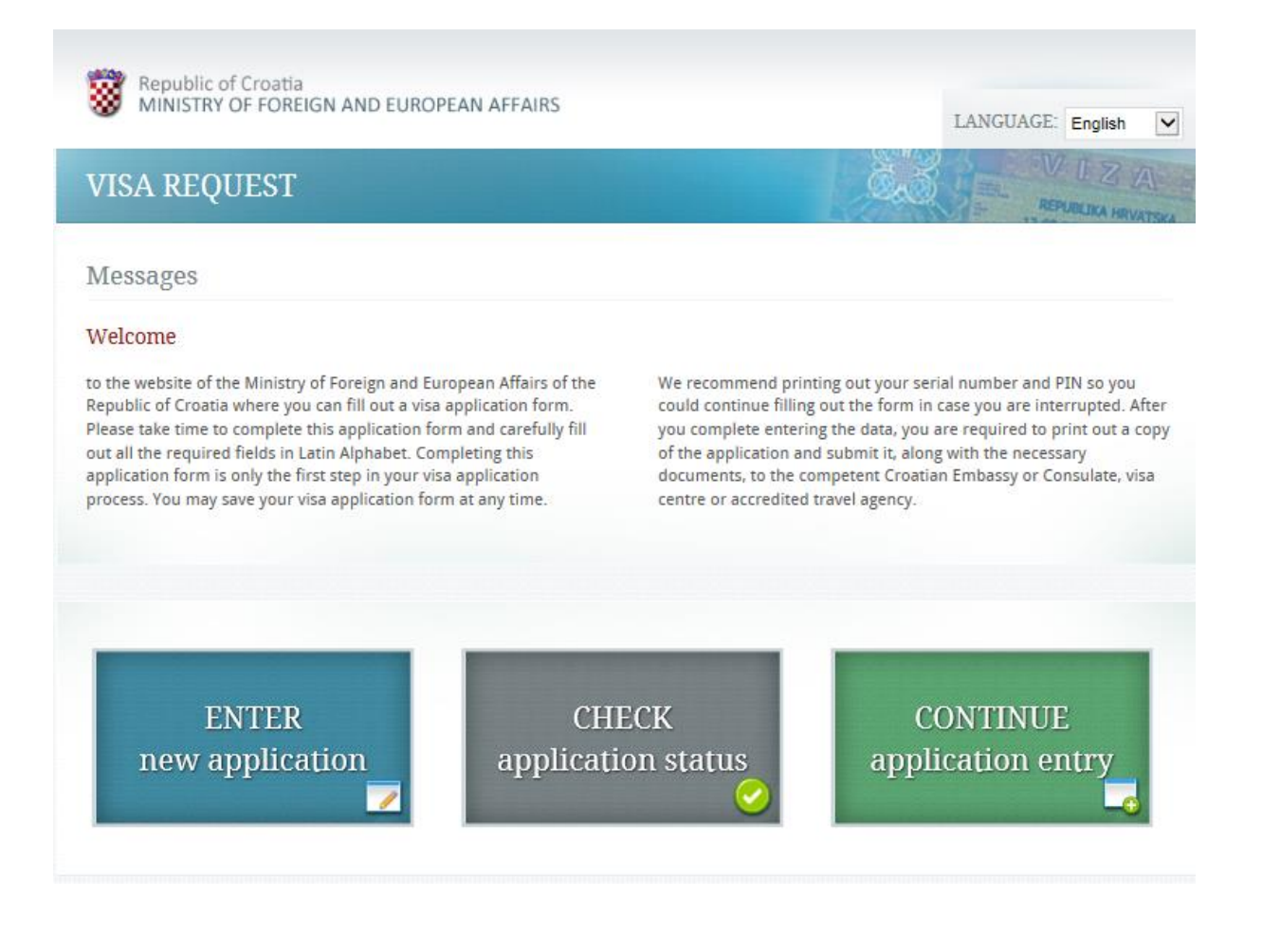

- 2. On process of data entry on page 5/6, please upload your photo following the resolution below then click the button **"Crop".** 
  - The resolution photo which is fit to the frame and enable to upload; **294px X 392px** with **300DPI** as per sample of below screenshot.

| WINISTRY OF FOR                                                                                                    | IGN AND EUROPEAN AFFAIRS                                                                                                    | LANGUAGE: English                                                                                             |
|----------------------------------------------------------------------------------------------------|----------------------------------------------------------------------------------------------------|----------------------------------------------------------------------------------------------------|
| Documents                                                                                                    |                                                                                                    | 5/6                                                                                                    |
| <ul> <li>• Adding documents and<br/>- Supported photo file<br/>Minimum dimension<br/>- Supported document<br/>Add photo:</li> </ul> | d photo is not mandatory but it will speed up the prov<br>sypes are JPG and JPEG and the maximum file tate is 2<br>(width x height) are 294px X 377px and the minimum<br>file types are DOC, PDC, JPG, PNG and the maximum f<br>Browse. | cessing of your application. To continue click NEXT.<br>0MB.<br>resolution is 3000PE.<br>Ille size is 20.0MB. |
| \dd document:                                                                                                    | Browse                                                                                                    |                                                                                                    |
| <b>e</b>                                                                                                    |                                                                                                    | NEXT >>                                                                                                    |

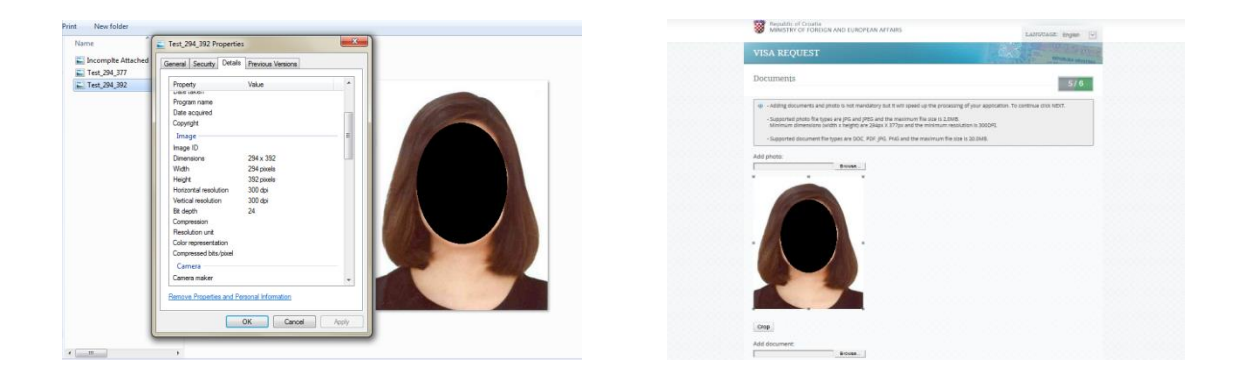

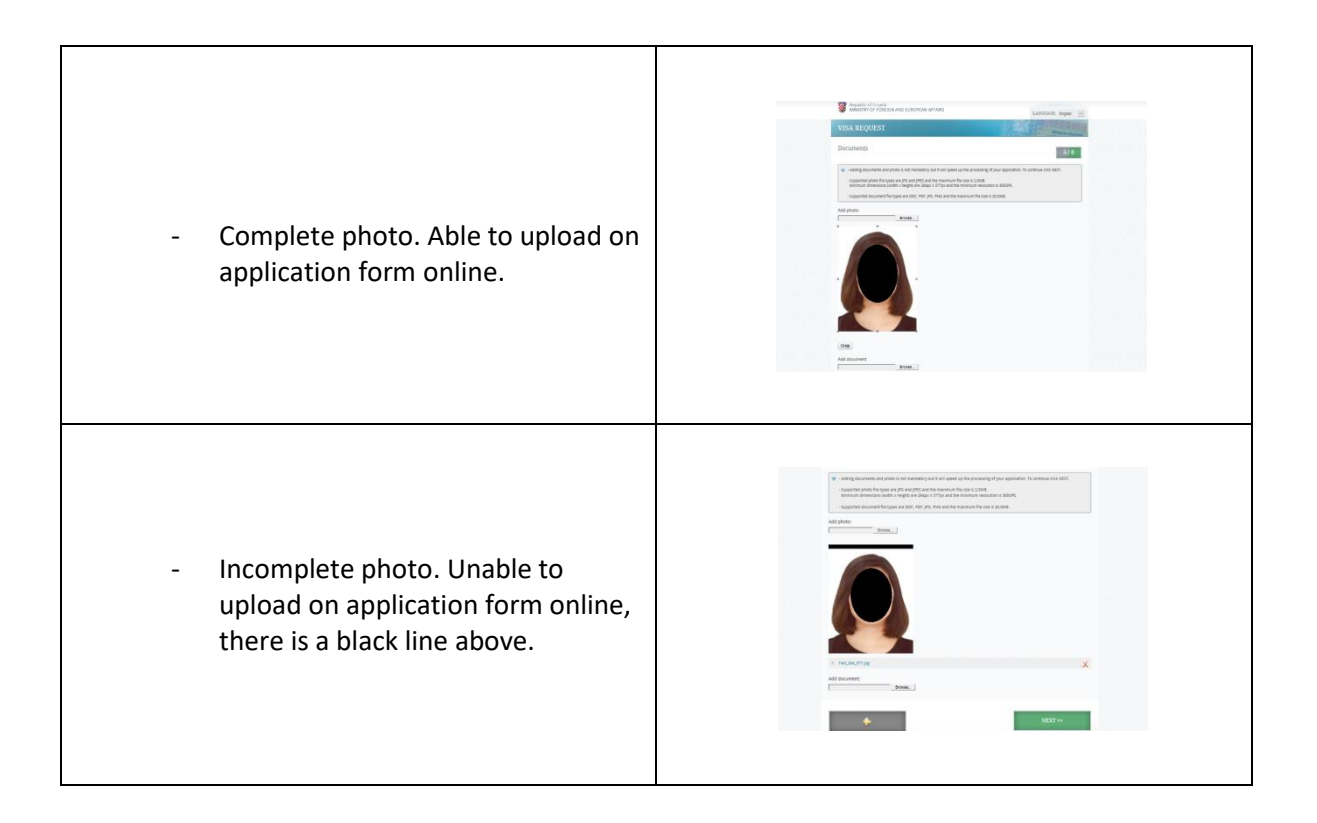

3. Please attach mandatory documents; passport page, flight ticket, and itinerary. Then check the accuracy before clicking the button **Save**, **Finalize**, **Print** accordingly.

| WINDTRF OF FOREIGN AND EUROPEAN AFTAI                    | ng                                 | LANGUAGE: English       |
|----------------------------------------------------------|------------------------------------|-------------------------|
| VISA REQUEST                                             |                                    | REPUBLICA HEVATERA      |
| Vour serial number is: 3137502                           |                                    |                         |
| Details: members of EU, EEA, or the Sv                   | viss Confederation                 | 6/6                     |
| Personal information of the family member wh             | o is a national of the EU, EEA, or | the Swiss Confederation |
| First name:                                              | Surname:                           |                         |
| Date of birth (dd.mm.yyyy)                               | Nationality: *                     | -                       |
| Passport or ID serial number:                            |                                    |                         |
|                                                          |                                    |                         |
| Family relation to the national of the EU, EEA, or the S | wiss Confederation:                |                         |
|                                                          |                                    |                         |
|                                                          |                                    | and the second          |